## OPAC で電子ブックをさがす

電子ブックを OPAC で探すことができます。 検索結果に表示される ボタンからダイレクトに電子ブックを開くことができます。

### 【電子ブック利用上のお願い】

- ・学内のネットワークに接続しているパソコンから利用してください。(図書館、情報演習室等)
   ・電子ブックは「同時アクセス1」です。必ず「閲覧終了」ボタンで終えてください。
- ・フルテキストの印刷、PDF ファイルの保存は、著作権法上認められた範囲でご利用ください。

## 1. 電子ブック検索方法

- ① OPAC でキーワード検索する ※検索後、ボックスは一時的に非表示になります
- ② 画面左の「絞り込み検索」メニューの「資料種別」を「電子ブック」にする
- ③ 画面右の「詳細表示」をクリック
- ④「電子ブックを読む」ボタンをクリック

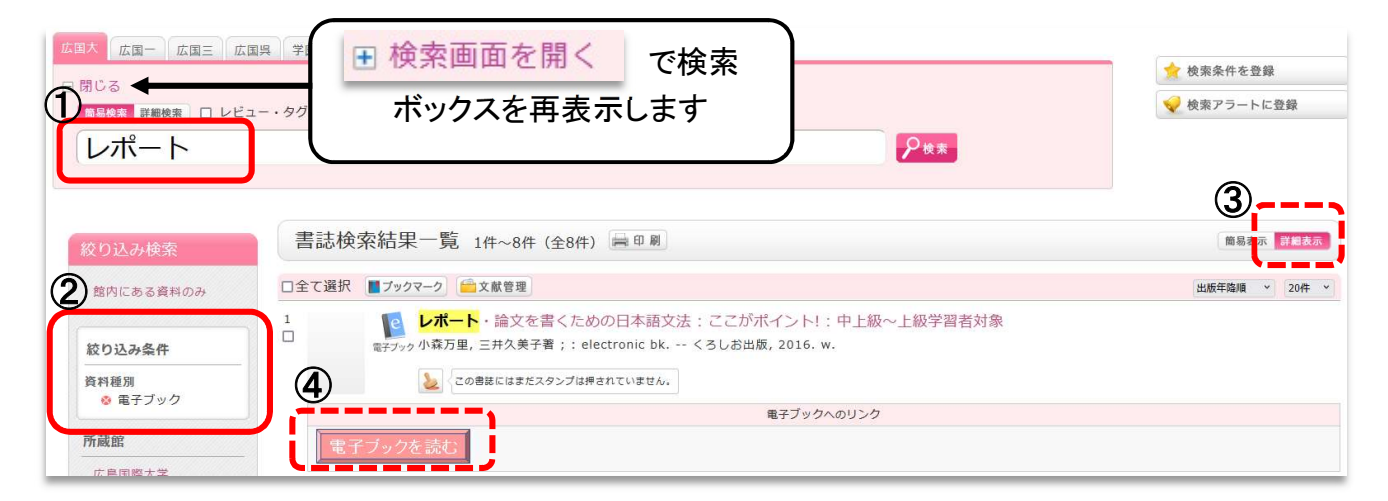

### ■ OPAC で検索できない電子ブック

| 提供元                  | 検索できないタイトル | さがしかた                                                                                                    |
|----------------------|------------|----------------------------------------------------------------------------------------------------|
| メディカルオンライン<br>イーブックス | 年間購読制のタイトル | <ul> <li>・HIU サーチでさがす         【マニュアル】 HIU サーチで電子ブックをさがす         ・電子ブックリストでさがす         <u>http://sfx5.usaco.co.jp/hiu/azbook/default?pa</u> <u>ram_perform_value=ebook&amp;use=rem_j⟨=jpn</u></li> </ul> |
| HIU(広国大)電子<br>図書館    | 全タイトル      | HIU (広国大)電子図書館サイトからさがす<br>https://web.d-library.jp/hirokoku/g0101/top/                                                                                                    |

# 2. 電子ブック閲覧画面

電子ブックは、提供元によって閲覧画面や利用方法が変わってきます。提供元は、「閲覧ボタン」の種類、または、閲覧画面に表示されている「画像アイコン」等で判別してください。閲覧画面は、下記を参考 にしてください。

#### ► Maruzen eBook Library (MEL:メル)

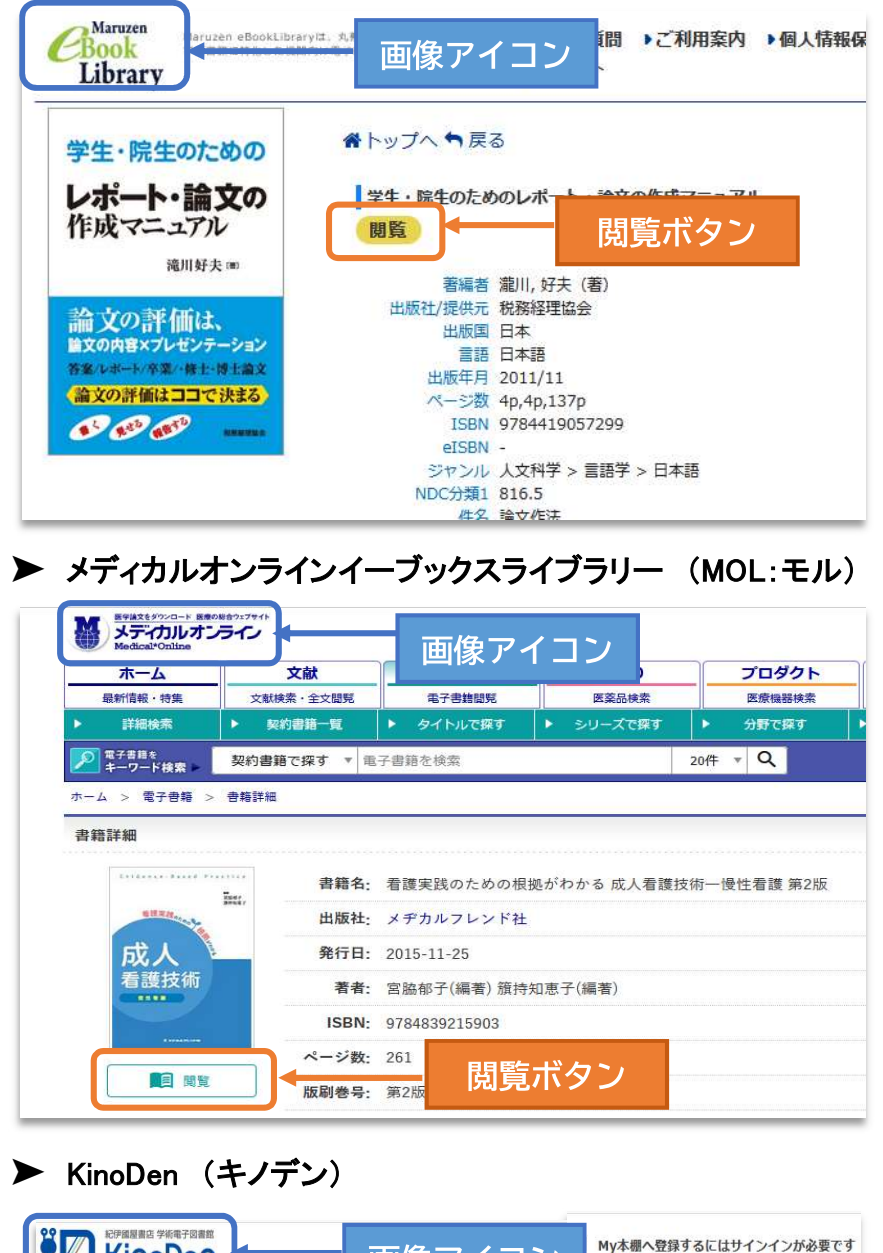

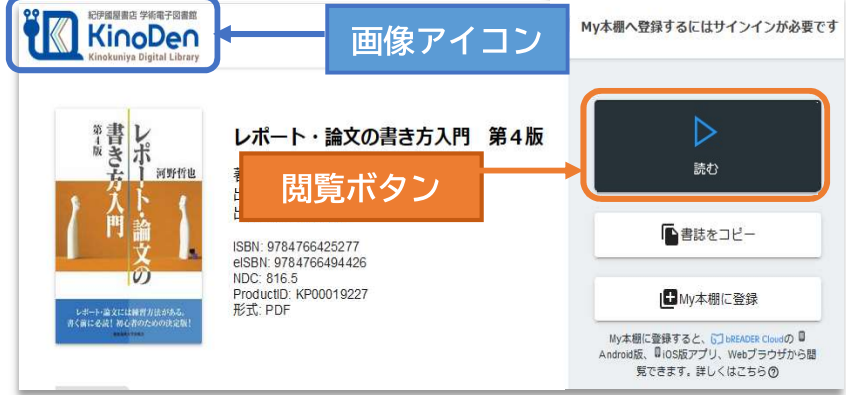

▶ HIU(広国大)電子図書館

### ※ OPAC で検索できません。利用については、下記サイトの「お知らせ」をご覧ください。

利用方法 https://web.d-library.jp/hirokoku/g0101/top/

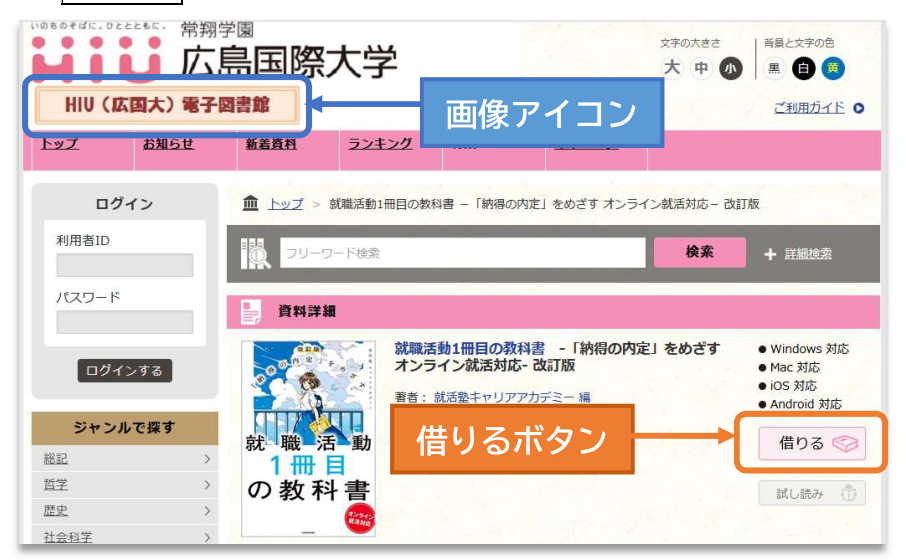

### \* 電子ブック利用について

<電子ブックのつかいかたページ>をご覧ください https://www.hirokoku-u.ac.jp/library/about\_book/e-book.html

## \* 電子ブックについてよくある質問

回答は、<電子ブック専用ページ>https://www.hirokoku-u.ac.jp/library/about\_book/e-book.html 参照

| 質問                                    | 回答                                                           |
|---------------------------------------|--------------------------------------------------------------|
| 広国大で利用できる「国内電子ブック」を<br>キーワードからさがしたい   | 「電子ブックのさがしかた」の「HIU サーチで<br>さがす」または、「電子ブックリストでさがす」<br>をご覧ください |
| 電子ブックを、提供元別に詳しい使い方が<br>知りたい           | 「電子ブックのつかいかた(提供元別)」を<br>ご覧ください                               |
| 電子ブックの印刷、データ保存、本文内の<br>キーワード検索方法が知りたい | 「電子ブックの活用方法」をご覧ください                                          |
| 電子ブックを学外で利用する方法を知りたい                  | 「電子ブックのつかいかた(提供元別)」の<br>【学外利用】をご覧ください                        |